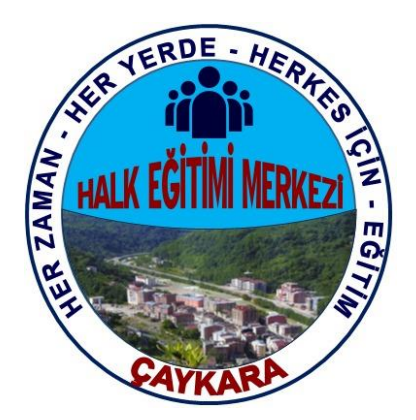

## ÇAYKARA HALK EĞİTİMİ MERKEZİ MÜDÜRLÜĞÜ

## KURSİYER BAŞVURUSU İŞLEM BASAMAKLARI

\*Kursa Ön Başvuru Yapma \* Kurs Açılması Talebi 1. Arama moturuna "e yaygın" yazarak arama yapınız. Arama sonuçlarında <u>https://e-yaygin.meb.gov.tr/</u> linkine tıklayınız. Alttaki ekran görüntüsündeki e-YAYGIN – MEB yazan siteye giriş yapınız.

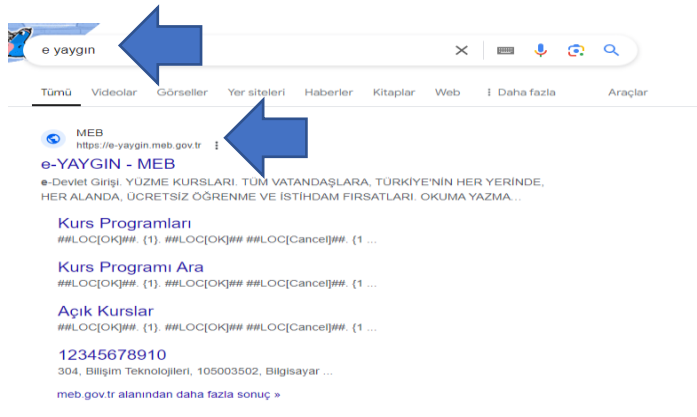

2. Siteye giriş yaptığınızda sizi bu ekran karşılayacaktır. Bu ekranda sağ üst köşede yer alan "e-Devlet Girişi" ne tıklayarak sisteme giriş yapınız.

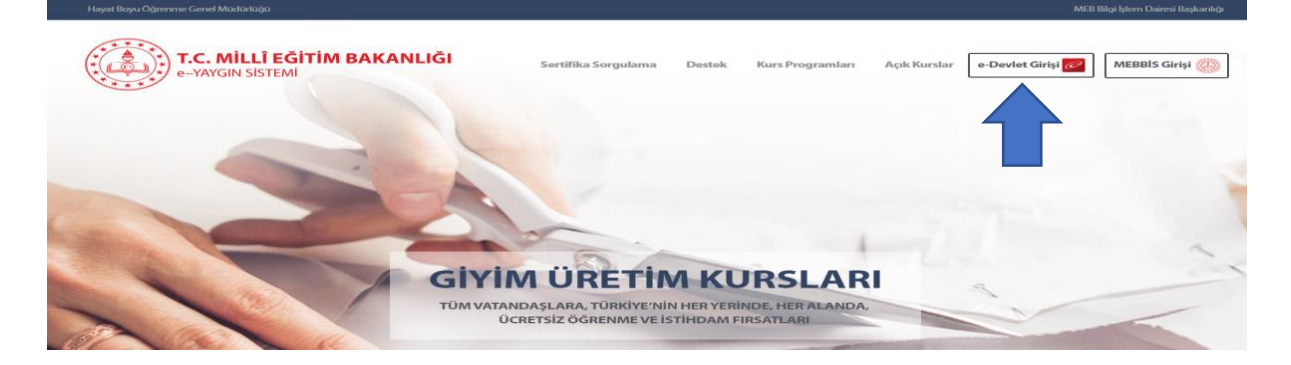

**3.** Açılan **"e-Devlet Kapısı Kimlik Doğrulama Sistemi"** ekranından T.C. Kimlik No ve e-Devlet Şifresi ile sisteme giriş yapınız.

| e-Deviet şiiresi     | Mobil İmza         | Elektronik İmza                                             | T.C. Kimlik Kartı                            | İnternet Bankacıl |
|----------------------|--------------------|-------------------------------------------------------------|----------------------------------------------|-------------------|
| T.C. Kimlik Numaraı  | nızı ve e-Devlet Ş | Şifrenizi kullanarak kiml                                   | iğiniz doğrulandıktan so                     | nra işleminize    |
| kaldığınız yerden de | evam edebilirsiniz | z. e-Devlet Şifresi Ned                                     | ir, Nasıl Alınır?                            |                   |
| * T.C. Kimlik        | No                 |                                                             |                                              | •                 |
|                      |                    |                                                             |                                              |                   |
| * e-Devlet Şi        | fresi              |                                                             |                                              |                   |
|                      | * e-De             | evlet <b>şifrenizi unutmanız</b><br>nunuzdan yenileme işler | durumunda doğruladığın<br>ni yapabilirsiniz. | iz cep            |
|                      |                    |                                                             | Sife                                         | emi Unuttum       |
|                      |                    |                                                             | <u>, in</u>                                  | <u>enn onatam</u> |
|                      |                    |                                                             |                                              |                   |

4. Açılan e-Yaygın Sistemi'nde sol tarafta bulunan "Başvurular" bölümüne tıklayınız

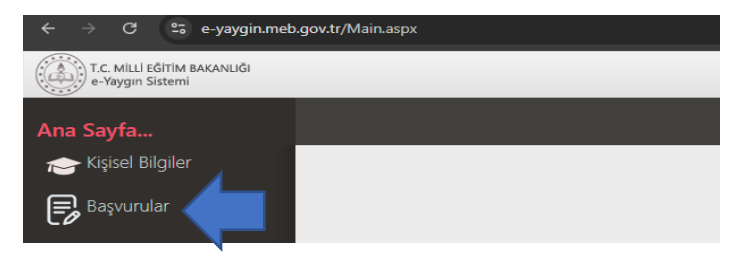

5. Açılan menüde "Kursa Ön Başvuru Yap" kısmına tıklayınız.

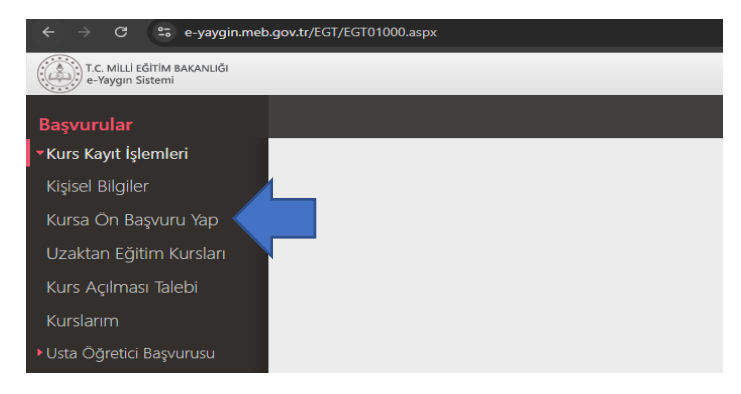

6. Açılan ekranda İl, İlçe ve/veya Kurs Adı girildikten sonra ara butonuna tıklayınız. Açılan ekranda Çaykara Halk Eğitimi Merkezi bünyesinde planlanması yapılmış yüz yüze kursları görebileceğiniz gibi Hayat Boyu Öğrenme Genel Müdürlüğü tarafından gerçekleştirilen Uzaktan Videolu Eğitim kurslarını da görebilirsiniz. Kayıt olmak istediğiniz kurs ile ilgili bilgileri inceledikten sonra size uygun olan kursa kayıt olmak için en sonda yer alan "Kayıt ol" butonuna tıklayınız.

| ← → ♂ 😫 e-yaygin.met                            | o.gov.tr | /EGT/EGT020 | 001.aspx                                                 |                  |                |                                       |                             |                                       |            |            |             |           | *           | ( <b>#</b> G | æli mod 🚦 |
|-------------------------------------------------|----------|-------------|----------------------------------------------------------|------------------|----------------|---------------------------------------|-----------------------------|---------------------------------------|------------|------------|-------------|-----------|-------------|--------------|-----------|
| T.C. MİLLİ EĞİTİM BAKANLIĞI<br>e-Yaygın Sistemi |          |             |                                                          |                  |                |                                       |                             |                                       |            |            |             |           |             |              |           |
| Başvurular                                      |          | © Yenile    |                                                          |                  |                |                                       |                             |                                       |            |            | 🛱 Kurum Seç | Q. Ara    | 🏫 Ana Sayfa | (1) Yardı    | ikeş.     |
| Kurs Kayıt İşlemleri                            |          | İI A        | kdi : Trabzon                                            | - <sup>(1)</sup> | e Adı 🤤 Çaykar | a 🗸 🔹                                 | Kun                         | Adı :                                 |            |            |             |           |             |              | 7         |
| Kişisel Bilgiler                                |          | Kurs No     | Kurs Adı                                                 | 11               | liçe           | Kurum                                 | Eğitim Şekli                | Kursun Yapılacağı Yer                 | Baş.Tarihi | Bit.Tarihi | Süre        | Kontenjan | Ders Plani  | Şartlar      | 01        |
| Kursa Ön Başvuru Yap                            |          |             | Afet Me Avil Domon Fashundahle Evitimi                   |                  |                | Haust Roser Odressee Const.           | Uzaktan                     | Haust Rouse Odessense                 |            |            |             |           |             | _            | · ·       |
| Uzaktan Eğitim Kursları                         | - 1      | 4163981     | (Uzaktan Eğitim-Eş Zamansız)                             |                  |                | Madarlağa                             | Videolu Eğitim              | Genel Madarlağa                       | 02/07/2024 | 31/12/2024 | 8           | 4008/5000 | Ders Plani  | Şartlar      | Kayıt Ol  |
| Kurs Açılması Talebi                            | 2        | 4163991     | Aile Okulu (Veliler İçin) (Uzaktan Eğitim-E<br>Zamansız) | ş                |                | Hayat Boyu Öğrenme Genel<br>Mudurluğu | Uzaktan<br>Videolu Eğitim   | Hayat Boyu Öğrenme<br>Genel Müdürlüğü | 02/07/2024 | 31/12/2024 | 44          | 694/5000  | Ders Plani  | Şartlar      | Kayıt Ol  |
| Kurdarina                                       | 3        | 4163998     | Ailede İlk Yardım (Uzaktan Eğitim-Eş                     |                  |                | Hayat Boyu Öğrenme Genel              | Uzaktan<br>Miduriti Edition | Hayat Boyu Öğrenme                    | 02/07/2024 | 31/12/2024 | 12          | 3067/5000 | Ders Plani  | Şartlar      | Kayıt Ol  |

7. Açılan ekrandaki bilgileri inceledikten sonra en altta yer alan **"Kursa kayıt işlemini onaylıyorum...**" kısmının başındaki kutucuğu işaretleyiniz ve **"Kaydet"** butonuna tıklayınız.

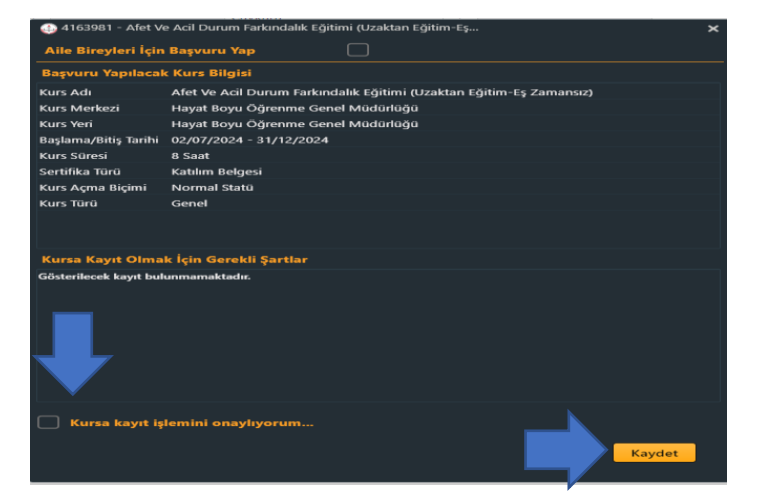

8. Eğer Çaykara Halk Eğitimi Merkezi bünyesinde yeni bir kurs açılması talebiniz varsa; "Kurs Açılması Talebi" butonuna tıklayınız.

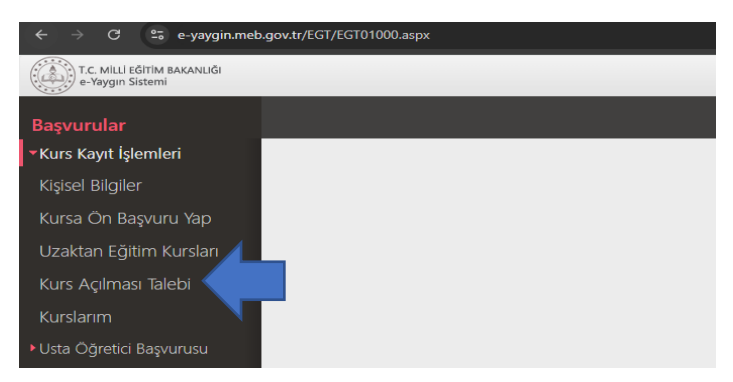

9. Açılan ekranda "Kurs Adı" kısmına açılmasını talep ettiğiniz kursun adını yazarak klavyeden "Enter" tuşuna basarak arama yapınız. Katılmak istediğiniz kursun isminin sağında yer alan "Kurs Talep Et" butonuna tıklayınız.

| ← → C 😁 e-yaygin.me                             | b.gov.tr/EGT/EGT02002.aspx                                                             |          |
|-------------------------------------------------|----------------------------------------------------------------------------------------|----------|
| T.C. MİLLİ EĞİTİM BAKANLIĞI<br>e-Yaygın Sistemi |                                                                                        |          |
| Başvurular                                      | ∐Kaydet                                                                                |          |
| <ul> <li>Kurs Kayıt İşlemleri</li> </ul>        | No Kurs Kodu Kurs Adı                                                                  | 1        |
| Kişisel Bilgiler                                | ingilizce                                                                              |          |
| Kursa Ön Başvuru Yap                            | 1504 164002302 İngilizce A1 Seviyes                                                    | alep Et  |
| Uzaktan Eğitim Kursları                         | 1505 900014699 İngilizce A1 Seviyesi Kurs Programı (Uzaktan Eğitim - Eş Zamansız) Kurs | alep Et  |
| Kurs Acılması Talehi                            | 1506 164002401 İngilizce A2 Seviyesi Kurs                                              | alep Et  |
| Kurslarina                                      | 1507 900015199 İngilizce A2 Seviyesi Kurs Programı (Uzaktan Eğitim - Eş Zamansız) Kurs | Talep Et |
| <ul> <li>Usta Öğretici Başvurusu</li> </ul>     | 1508 164009601 İngilizce B1 Seviyesi Kurs                                              | falep Et |

**10.** Açılan ekranda İl ve İlçe seçtikten sonra **"Kaydet"** tuşuna tıklayınız. **"Kurs Açma Şekli"** ve **"Açıklama"** kısımlarını boş bırakabilirsiniz. Ekranın altında yeşil renkli **"Kurs talebiniz kaydedilmiştir"** uyarısı geldiğinde kurs açılması talebiniz kaydedilmiş olacaktır.

| 🚯 164002302 - İngilizce A1 Seviyesi |        |         |   |  |  |
|-------------------------------------|--------|---------|---|--|--|
| ii                                  | (*)    | Trabzon | - |  |  |
| İlçe                                | (*)    | Çaykara | - |  |  |
| Kurs Açma Şekli                     |        | Seçiniz | • |  |  |
| Açıklama                            |        |         |   |  |  |
| ۵.<br>ا                             | Kaydet |         |   |  |  |

**11. "Açılması Talep Edilen Kurslar"** ekranın sağ tarafında görüntülenebilmektedir. Kursunuzla ilgili talep durumunu buradan takip edebilirsiniz.

|                                                                                         |                               |         | 🖾 Kuru   | ım Seç 🔍 A   | ra 🔒 Ana Sayfa | <sup>⑦</sup> Yardım      | 🕑 Çıkış |
|-----------------------------------------------------------------------------------------|-------------------------------|---------|----------|--------------|----------------|--------------------------|---------|
| Açılması Talep Edilen Kurslar İl Adı İlçe Adı Talep Tarihi Açık Kurslar Talep Durumu Si | Açılması Talep Edilen Kurslar | İl Adı  | İlçe Adı | Talep Tarihi | Açık Kurslar   | Talep Durumu             | Sil     |
| İngilizce A1 Seviyesi TRABZON ÇAYKARA 02.09.2024 Talep<br>Değerlendiriliyor             | İngilizce A1 Seviyesi         | TRABZON | ÇAYKARA  | 02.09.2024   |                | Talep<br>Değerlendiriliy | or 🔟    |

## <u>TRABZON/ÇAYKARA HALK EĞİTİMİ MERKEZİ</u>